**Qbuds**<sup>2</sup>

빠른 시작 안내서

## 포장 내용물:

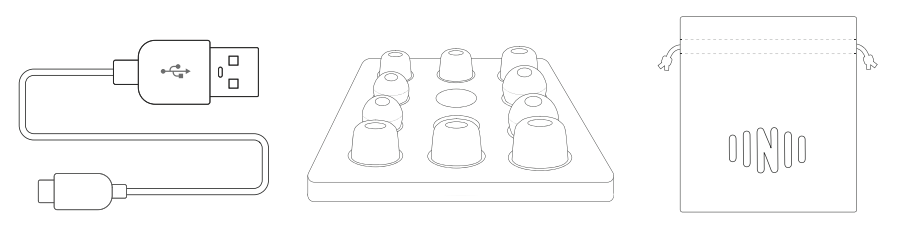

USB 충전 케이블

이어팁 트레이

캐리백

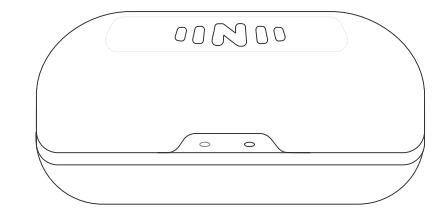

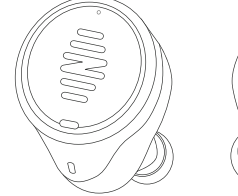

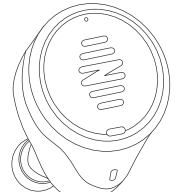

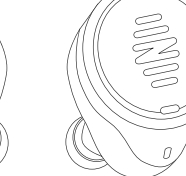

충전 케이스

IQBUDS<sup>2</sup>

## IQbuds 및 케이스 충전

케이스는 IQbuds를 휴대하고 충전하는 데 사용합니다.

케이스를 사용해 어디서나 IQbuds를 편리하게 충전할 수 있습니다. USB 전원(콘센트 충전기, 컴퓨터 등)에 연결된 USB 케이블을 통해 케이스를 충전할 수 있습니다.

케이스에는 아래와 같이 상태별로 표시등이 켜집니다.

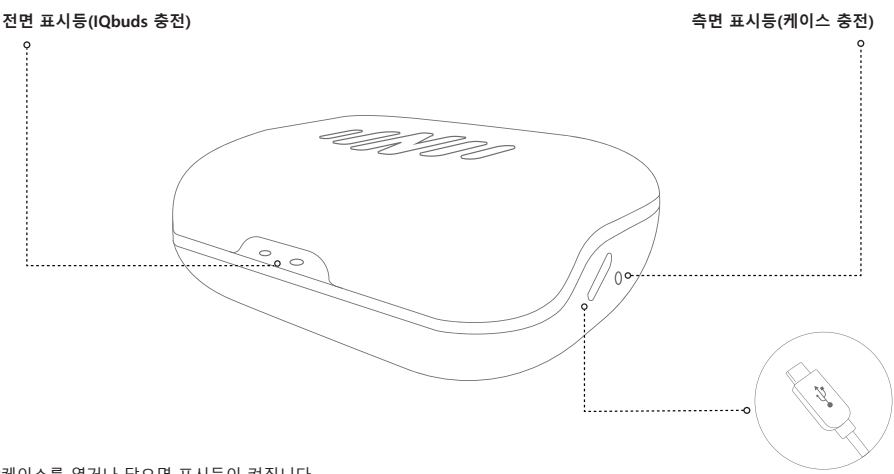

\*케이스를 열거나 닫으면 표시등이 켜집니다. 그 다음 배터리 효율을 위해 몇 초 후에 표시등이 꺼집니다.

\*IQbuds가 케이스에 들어있어야 전면 표시등이 켜집니다.

#### 표시등이 무엇을 의미하나요?

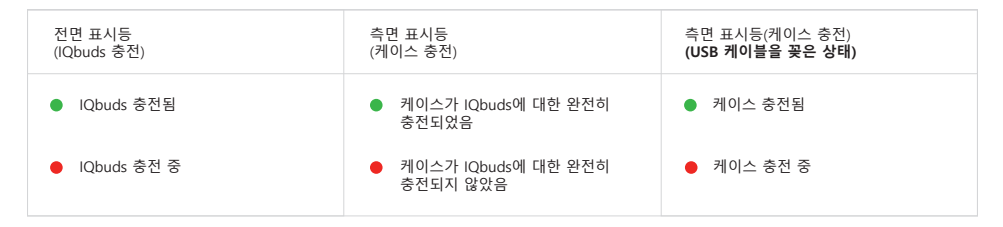

#### 배터리 수명

 IQbuds² 배터리 수명

 최대 5시간

 미디어 스트리밍

 승악, 비디오, IQstreamTV)

 '창력 기능과 미디어 스트리밍을 동시에 사용하면 배터리 수명이 줄어를 수 있습니다.

## IQBUDS 착용

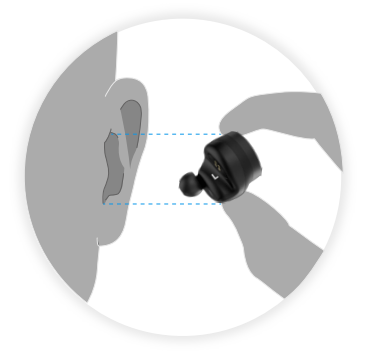

## IQBUDS 삽입

오른쪽과 왼쪽 귀에 올바르게 착용할 수 있도록 IQbuds에서 왼쪽과 오른쪽 표시를 확인하십시오.

삽입 전에 이어팁이 아래로 향해야 합니다.

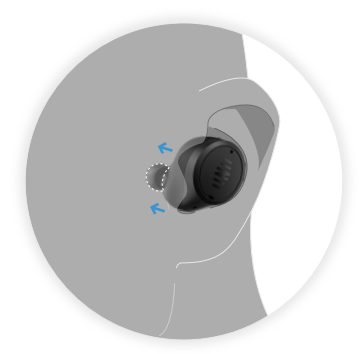

## 귀마개처럼 착용

고품질 저음과 소음 감소를 위해서 IQbuds가 귀를 잘 밀폐해야 합니다.

귀마개를 사용할 때처럼 IQbuds를 귀에 삽입합니다.

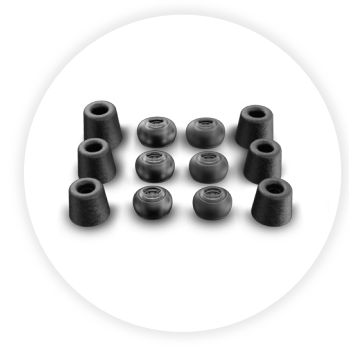

### 이어팁 선택

귀에 편안하게 잘 맞고 귀를 가장 잘 밀폐하는 최대 크기의 이어팁을 선택합니다.

이어팁으로 IQbuds를 쉽게 벗을 수 있어야 합니다. 실리콘이나 폼을 잡고 당겨서 벗습니다. IQbuds 앱을 다운로드한 후 설정 과정을 시작합니다.

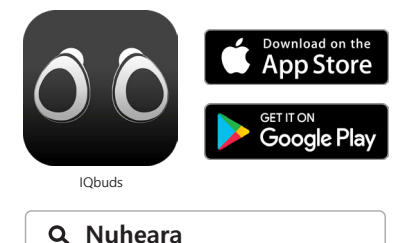

사용자 안내를 위해 모든 설정 방법이 앱에 나옵니다.

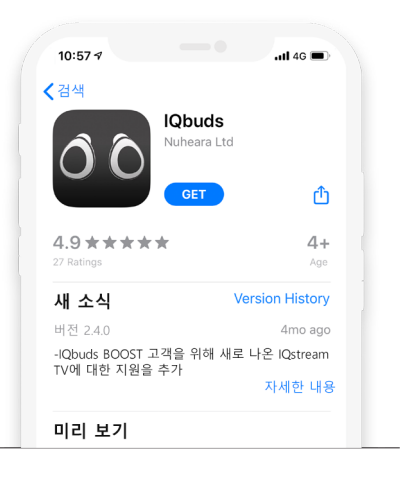

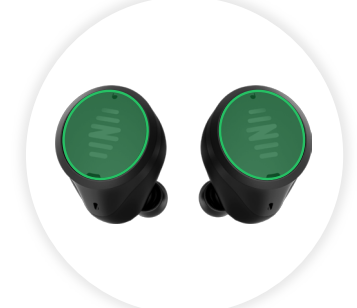

#### 탭 터치

여기에 강조 표시된 녹색 부분은 탭 센서입니다. 탭 제스처로 여러 기능을 제어할 수 있습니다.

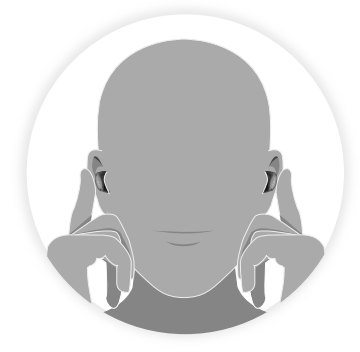

### 페어링

페어링 모드를 활성화하려면 탭 센서를 약 5초 동안 길게 누르고 "페어링"이라고 들릴 때까지 기다립니다.

그렇게 하면 스마트폰이 블루투스 설정과 앱에서 IQbuds를 찾습니다.

# 블루투스

#### iOS(Apple)

페어링 화면이 나오면 스마트폰의 소프트웨어 버전에 따라 서로 다른 옵션이 제시됩니다.

iOS 13 이상의 iPhone을 사용한다면 앱에서 페어링을 할 수 있습니다. 다음과 같이 페어링할 것인지 묻는 팝업 메시지가 나옵니다.

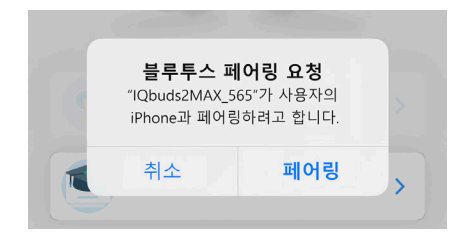

\*IQbuds2MAX\_XXX 모든 IQbuds는 고유한 세 자리 문자/숫자 코드가 있습니다.

"페어"를 탭하면 앱을 사용해 과정을 완료할 수 있습니다.

iPhone 소프트웨어 버전이 iOS 13 미만이라면, 아래에 나온 것처럼 앱을 닫고 블루투스 설정으로 가서 IQbuds에 연결하라는 메시지가 나옵니다.

| 블루투스가 켜졌는지<br>확인합니다. |                 |
|----------------------|-----------------|
| Bluetooth            |                 |
| IQbuds2MAX_          | XXX <b>&lt;</b> |
| R                    | 연결하려면 이것을       |

블루투스 설정으로 가서 블루투스가 켜졌는지 확인합니다. 왼쪽에서 일치하는 이름을 찾습니다(XXX는 고유 코드를 의미함).

IQbuds가 연결되고 나면, 앱으로 돌아와서 과정을 계속합니다. 앱으로 돌아오면 블루투스 페어링 팝업 메시지가 나옵니다. " 페어"를 탭합니다.

스마트폰 소프트웨어 버전을 확실히 모르겠다면 다음과 같이 이동합니다.

#### 설정 > 일반 > 정보 >

"소프트웨어 버전" 항목이 나오고 그 옆에 버전 번호가 표시됩니다.

#### Android

페어링 화면 이후에 다음과 같이 연결할 것인지 묻는 팝업 메시지가 나옵니다.

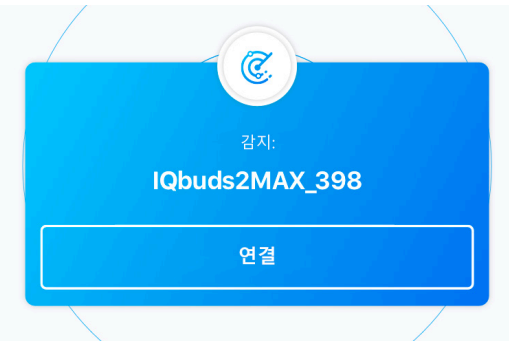

\*IQbuds2MAX\_XXX 모든 IQbuds는 고유한 세 자리 문자/숫자 코드가 있습니다.

"연결"을 탭하면 앱을 사용해 과정을 완료할 수 있습니다.

페어링을 올바로 활성화하지 않았다면 다시 페어링 화면으로 돌아올 수 있습니다. 그러한 경우, 페어링 작업을 다시 시도하고 "페어링"이라고 들릴 때까지 기다립니다. 그 다음 아래와 같은 화면이 나옵니다.

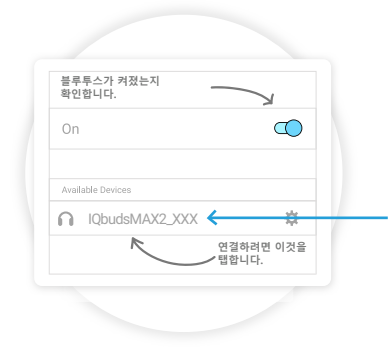

블루투스 설정으로 가서 블루투스가 켜졌는지 확인합니다. 왼쪽에서 일치하는 이름을 찾습니다(XXX는 고유 코드를 의미함).

IQbuds가 연결되고 나면, 앱으로 돌아와서 과정을 완료합니다.

연결된 화면이 표시되고 앱을 통해 과정을 진행할 수 있습니다.

#### 탭 터치 컨트롤

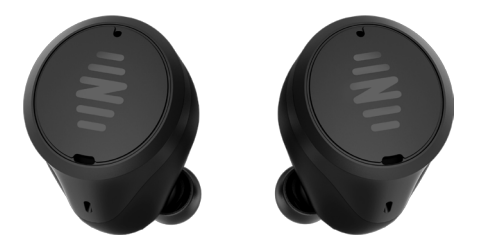

아래에는 기본 설정이 나와 있습니다. 앱의 탭 터치에서 원하는 대로 설정할 수 있습니다.

그렇게 하면 탭 제스처에 대해 다른 기능을 지정해서 IQbuds를 원하는 대로 제어할 수 있습니다.

\*전화 통화 기능은 변경할 수 없음

| <ul> <li>● 왼쪽 탭</li> </ul>                            | 오른쪽 탭 💿         |
|-------------------------------------------------------|-----------------|
| 재생/일시 정지<br><b>전화 통화 기능:</b><br>전화 받기<br>통화 음소거 켜기/끄기 | World 켜기/<br>끄기 |
| ●● 왼쪽 더블 탭                                            | 오른쪽 더블 탭  💿     |
| Siri 작동                                               | Siri 작동         |
| <ul> <li>왼쪽 롱 탭</li> </ul>                            | 오른쪽 롱 탭 🔵       |
| 없음                                                    | 위치 변경           |
| <b>전화 통화 기능:</b><br>통화 거부/끊기                          |                 |